### C.H. Robinson provides carriers with fast and simple payment options so you can get paid faster. Submit your load documents seamlessly using a computer, tablet, or mobile phone app.

Did You Know? C.H. Robinson processes over 100 million documents annually and offers the easiest and fastest methods for submitting paperwork so that you can get paid.

- Navisphere® Carrier Mobile App Snap an image of your paperwork and submit on the go
- Navisphere® Carrier Website Scan and upload on the web
- LoadDocs Email paperwork on the go

#### When to Expect Payment

Documents are processed and payments are released based on carrier payment settings:

- Quick Pay Carriers: Paperwork is processed, and payment is released within 2 business days from last receipt of required documents. For more information and to sign up please click here.
- Standard Carriers: Paperwork is processed, and payment is released 20 days from last receipt of required documents.
- Factored Carriers: Paperwork is processed, and payment is released 30 days from last receipt of required documents.

Note: Payment terms can be found by accessing your account in Navisphere Carrier. Paperwork received after 12pm CST will be classified as "received" the following day.

## How Carriers Get Paid

(From load delivery to payment)

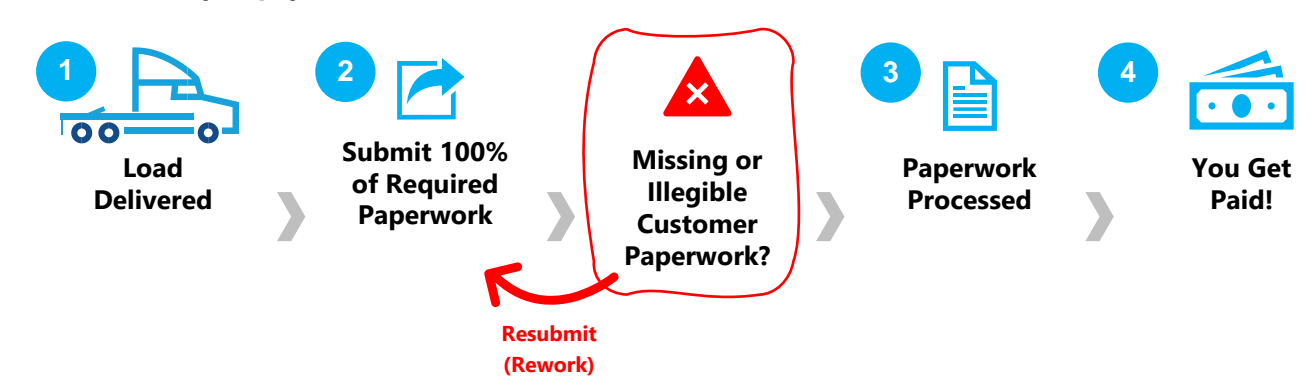

#### **Top 3 Tips for Timely Payments**

- Submit completed and signed paperwork immediately following delivery.
- Always submit this paperwork for every load and stop
  - Signed Bill of Lading (BOL) with receiver signature for each stop
  - Invoice (required for Domestic Air, TONU, Intermodal and International)

#### As needed, submit this paperwork.

- Unloading/Lumper receipts (Shipper utilizes 3<sup>rd</sup> party for unloading cargo) e.g., accessorials
- Proof of Delivery (POD) deliver 2<sup>nd</sup> leg of IMDL load
- Weight Ticket
- Air Way Bill
- Paperwork must be legible and easy to read. Ensure images are not blurred and/or cut off.

# **SUBMITTING** LEGIBLE PAPERWORK

When submitting paperwork, ensure the documents are completely visible and legible. Below are examples of paperwork that may be deemed illegible.

# Good Paperwork Example

|                                                                                                    | 074939573                                                                                                    | 0100100                                                                                                    | 2km                                                                                                    | Name: Nevillury                                                                                                    | attwoash Page 1 of 2                                                                                                    |
|----------------------------------------------------------------------------------------------------|----------------------------------------------------------------------------------------------------|----------------------------------------------------------------------------------------------------|----------------------------------------------------------------------------------------------------|----------------------------------------------------------------------------------------------------|----------------------------------------------------------------------------------------------------|
| QLO                                                                                                    |                                                                                                    |                                                                                                    | BILL OF                                                                                                    | ADING                                                                                                    | Date: 3/8/2021                                                                                                    |
|                                                                                                    | 1000                                                                                                    | CM.                                                                                                    |                                                                                                    | BiofLadeg                                                                                                    | Number: 607400307362H35H8                                                                                                    |
| Name: 31000<br>Address: 10017<br>CRyST/Zip: MONROE TO                                                                                                    | Ens: Coast<br>CD CRIVE<br>SW1/SHIP, N                                                                                                    | Distribution Co<br>LI 06851                                                                                                    | e far                                                                                                    |                                                                                                    |                                                                                                    |
|                                                                                                    | 1147                                                                                                    | 10                                                                                                    |                                                                                                    | CADDIES NAME                                                                                                    | CONSCRIPTION                                                                                                    |
| Norma: Nordoury<br>Address: 341 Nord                                                                                                    | ETVM-DOLT<br>Bury Simul                                                                                                    |                                                                                                    |                                                                                                    | Theiler namber:<br>Seel number(x)                                                                                                    | 20233682                                                                                                    |
| City/\$1126 Staton, MA                                                                                                    | 02116                                                                                                    |                                                                                                    |                                                                                                    | Pro Manderi                                                                                                    | 01010121                                                                                                    |
| Schoolaled Andreal Date : C                                                                                                    | 0010-2021                                                                                                    |                                                                                                    |                                                                                                    |                                                                                                    |                                                                                                    |
| 1680                                                                                                    | DESTRICTS                                                                                                    | ECONT GRUE TO                                                                                                    | ,                                                                                                    |                                                                                                    |                                                                                                    |
|                                                                                                    | SPEDAL!                                                                                                    | ASTRUCTORS                                                                                                    | 1                                                                                                    | Freight Charge                                                                                                    | e Toma: they'r steger en proces urbes to hed                                                                                                    |
|                                                                                                    | Inclusion I                                                                                                    | Reput Cases                                                                                                    |                                                                                                    |                                                                                                    |                                                                                                    |
|                                                                                                    |                                                                                                    |                                                                                                    |                                                                                                    | most <u>N</u>                                                                                                    | toter Inthey                                                                                                    |
|                                                                                                    |                                                                                                    |                                                                                                    |                                                                                                    | <del>.</del>                                                                                                    | Name Kill of Saling With attacted<br>and and a long Kills of Saling                                                                                                    |
|                                                                                                    |                                                                                                    | And in case of the local division of the local division of the loc | COLUMN TWO IS NOT                                                                                                    | THE OWNER WHEN PARTY IS NOT                                                                                                    |                                                                                                    |
| SOMENERCICECCUMIE                                                                                                    |                                                                                                    | r Pola                                                                                                    | 24 GRT                                                                                                    | CHOLE OF                                                                                                    | IP ADDITIONED IN MERCING                                                                                                    |
| 13178-0038                                                                                                    | _                                                                                                    | 23                                                                                                    |                                                                                                    | Y                                                                                                    | N                                                                                                    |
| GRAND TOTAL                                                                                                    | _                                                                                                    | 23                                                                                                    |                                                                                                    |                                                                                                    |                                                                                                    |
| INTERIOR PA                                                                                                    | 04,405                                                                                                    | THORE                                                                                                    | ILM.<br>(K)                                                                                                    | COMPOSITY DE                                                                                                    | LONPTON LTLONLY                                                                                                    |
|                                                                                                    |                                                                                                    |                                                                                                    |                                                                                                    |                                                                                                    |                                                                                                    |
| QTT TYPE QTT                                                                                                    | TIPE                                                                                                    |                                                                                                    | Environmental instances                                                                                                    | No. 199 April of Sector O Media<br>Sector Sector Sector Sector<br>Sector Sector Sector Sector                                                                                                    | NET CEASE<br>AND AND ADDRESS CEASE<br>AND AND ADDRESS CEASE<br>AND ADDRESS CEASE<br>ADDRESS CEASE<br>ADDRESS CEASE |
| QTT TYPE QTT                                                                                                    | TIPE                                                                                                    | 147.78                                                                                                    | Enviroatiles<br>abusing shall to                                                                                                    | touring spectar or white<br>consistent set primage<br>and process<br>(see Sector 25) of 1<br>CR 245                                                                                                    | Name and a second strategy in the second second sec                                                                                                    |
| 1 PLTS 20                                                                                                    | CTN8                                                                                                    | 240.08                                                                                                    | Enversatives<br>abusing about to<br>again from it and top to ag                                                                                                    | CRAN                                                                                                    | determinanterenterenter     determinanterenterenterenterenterenterenterente                                                                                                    |
| 1 PLTS 22<br>Transfer and second                                                                                                    | CTNS<br>CTNS<br>NORTHING                                                                                                    | 240.08                                                                                                    | Enversatives<br>about your to<br>specificate in writing for a<br>to adopt to the following                                                                                                    | Bactory server of milit<br>or research of the research<br>bactory and the control<br>GRAAS                                                                                                    | an and a description of the description     and a description of the description     and a description     and a description     and a description     and a description     and a description     and a description     and a description     and a description     and a description     and a description     and a description                                                                                                    |
| The party advance of the party of the party advance of the party advance of the party of the party of the par                                                                                                    | CTNS<br>CTNS                                                                                                    | 240.08<br>counts rate<br>schol, nemic                                                                                                    | Energiales<br>designed to<br>spectrum, il writig to sp<br>the abgepting to reference                                                                                                    | Harding Sector & Hold<br>and Sector 201 P<br>CREAN<br>GREAN<br>Net of Sector 201 P                                                                                                    | In diese offenten it beschappen<br>and in diese anderen offenten<br>Inter Service and Antonio and Antonio                                                                                                    |
| GTT TYPE GTT<br>1 PLTS 22<br>The start and a second of a<br>of the system is able to<br>all the system is able to<br>all the system is able |                                                                                                    | SAC DB<br>school in rate<br>school release                                                                                                    | Envirolling<br>design design for the<br>spectrum, in writing the op-<br>metric spectrum in ref. mor-                                                                                                    | Recting Sector 2 and<br>an income 2 and a sector<br>GRAAN<br>Mark of Medical and<br>Mark<br>Mark of Medical and<br>Mark<br>Mark of Medical And<br>Medical And<br>Medi | na data dari per Landigan Marc B. C. AASS<br>na Marcia Marcia Marc M. C. AASS<br>men Marcia Marcia Marc M. C. AASS<br>DTOTAL:<br>CCC Antonisti. B<br>Fea tenais: Garlacc: Propertit:<br>Catalogic Astalogic Astalogic Astalogic Astalogic<br>Data Stationer Astalogic Astalogic Astalogic<br>Data Stationer Astalogic Astalogic Astalogica<br>Data Stationer Astalogica Astalogica Astalogica<br>Data Stationer Astalogica Astalogica Astalogica Astalogica<br>Data Stationer Astalogica Astalogica Astalogica<br>Data Stationer Astalogica Astalogica Astalogica Astalogica<br>Data Stationer Astalogica Astalogica Astalogica Astalogica<br>Data Stationer Astalogica Astalogica Astalogica Astalogica<br>Data Stationer Astalogica Astalogica Astalogica Astalogica<br>Data Stationer Astalogica Astalogica Astalogica Astalogica<br>Data Stationer Astalogica Astalogica Astalogica Astalogica<br>Data Stationer Astalogica Astalogica Astalogica<br>Data Stationer Astalogica Astalogica<br>Data Stationer Astalogica Astalogica<br>Data Stationer Astalogica Astalogica<br>Data Stationer Astalogica<br>Data Stationer Astalogi                                                                                                    |
| QTV         TYPE         QTV           1         PLTS         20           "Vestation on a departed on a transmission"         The public on the departed on a transmission of the public on the depart of the public on the depart of the public on the depart of the public on the depart of the public on the depart of the public on the depart of the public of the depart of the public of the depart of the public of the depart of the public of the depart of the public of the depart of the public of the depart of the depart of t                                                                                                    |                                                                                                    | 242.08<br>coupled to obtain<br>school, ridentary<br>age to this steps<br>and to choose choose<br>a tag as a step<br>a tag as a step                                                                                                    | Lowerpather<br>descent of the second of<br>appendices, is writing the sp<br>one adappendic to refer more<br>writing the specific control of<br>the specific control of the<br>descent of approximation of the<br>descent of approximation of the second<br>of approximation of the second of the<br>descent of approximation of the second<br>of approximation of the second of the<br>descent of approximation of the second of the<br>descent of approximation of the second of the<br>descent of approximation of the second of the<br>descent of approximation of the second of the<br>descent of approximation of the second of the<br>descent of approximation of the second of the<br>descent of the second of the second of the<br>descent of the second of the second of the second of the<br>descent of the second of the second of the second of the<br>descent of the second of the second of the second of the<br>descent of the second of the second of the second of the<br>descent of the second of the second of the second of the<br>descent of the second of the second of the second of the<br>descent of the second of the second of the second of the<br>descent of the second of the second of the second of the<br>descent of the second of the second of the second of the<br>descent of the second of the second of the second of the second of the<br>descent of the second of the second of the second of the second of the<br>descent of the second of the second of the s | In the second of the second of                                                                                                    | W data definition à factoriane de la calcala de la calcala                                                                                                    |
| QTY         TPPE         QTY           1         PATE         22           Pate 15: In a standard or of<br>the standard or of the standard<br>or of the standard or of the standard<br>of the standard or of the standard<br>of the standard or of the standard<br>of the standard or of the standard<br>of the standard or of the standard<br>of the standard or of the standard<br>of the standard or of the standard<br>of the standard or of the standard<br>of the standard or of the standard<br>of the standard or of the standard<br>of the standard or of the standard<br>of the standard or of the standard<br>of the standard or of the standard                                                                                                    | THPE<br>CTNS<br>Max Promotion<br>Notice Promotion<br>Notice Promotion | 240.08                                                                                                    | Constructions<br>descriptions in writing the spin<br>metalogical is writing the spin<br>metalogical is and and and<br>writing the applications in writing<br>writing the applications in<br>the spin of the spin of the spin<br>metalogical is and the spin of the spin<br>metalogical is and the spin of the spin<br>metalogical is and the spin of the spin<br>metalogical is and the spin of the spin of the<br>spin of the spin of the spin of the spin of the<br>spin of the spin of the spin of the spin of the<br>spin of the spin of the spin of the spin of the spin of the<br>spin of the spin of the spin of the spin of the spin of the<br>spin of the spin of the spin of the spin of the spin of the<br>spin of the spin of the spin of the spin of the spin of the<br>spin of the spin of the spin of the spin of the spin of the<br>spin of the spin of the spin of the spin of the spin of the<br>spin of the spin of the spin of the spin of the spin of the<br>spin of the spin of the spin of the spin of the spin of the<br>spin of the spin of the spin of the spin of the spin of the<br>spin of the spin of the spin of the spin of the spin of the<br>spin of the spin of the spin of the spin of the spin of the<br>spin of the spin of the spin of the spin of the spin of the spin of the<br>spin of the spin of the spin of              | In a second o with<br>an annual of an annual<br>an annual of an annual<br>GRAAN<br>GRAAN<br>Annual Constant<br>and an annual<br>Bee off USEC MON<br>an annual for an annual<br>for SAugue<br>By SAugue<br>By Constanting and                                                                                                    | And A Construction of the second second                                                                                                    |
| QTY         TPPE         QTY           1         PUT2         22           "Put2         22         "Put2"         22           "Put2         22         "Put2"         24           "Put2         24         "Put2"         24           "Put2"         24         "Put2"         24           "Put2"         24         "Put2"         24           "Put2"         24         "Put2"         24           Put2"         24         "Put2"         24           Put2"         24         "Put2"         24           Put2"         24         "Put2"         24           Put2"         24         "Put2"         24           Put2"         24         "Put2"         24           Put2"         24         "Put2"         24           Put2"         24         Put2"         Put2"           Put2"         24         Put2"         Put2"         Put2"                                                                                                    |                                                                                                    |                                                                                                    |                                                                                                    | нализание стородо и интерното<br>Вание 2011 Г<br>СПЛАН<br>Вание ССС 1015<br>Вание ССС 1015<br>Вание ССС                                                                                                    | Anno Carlos Carlos (CAR)     Service (CAR)     Service (CAR)                                                                                                    |

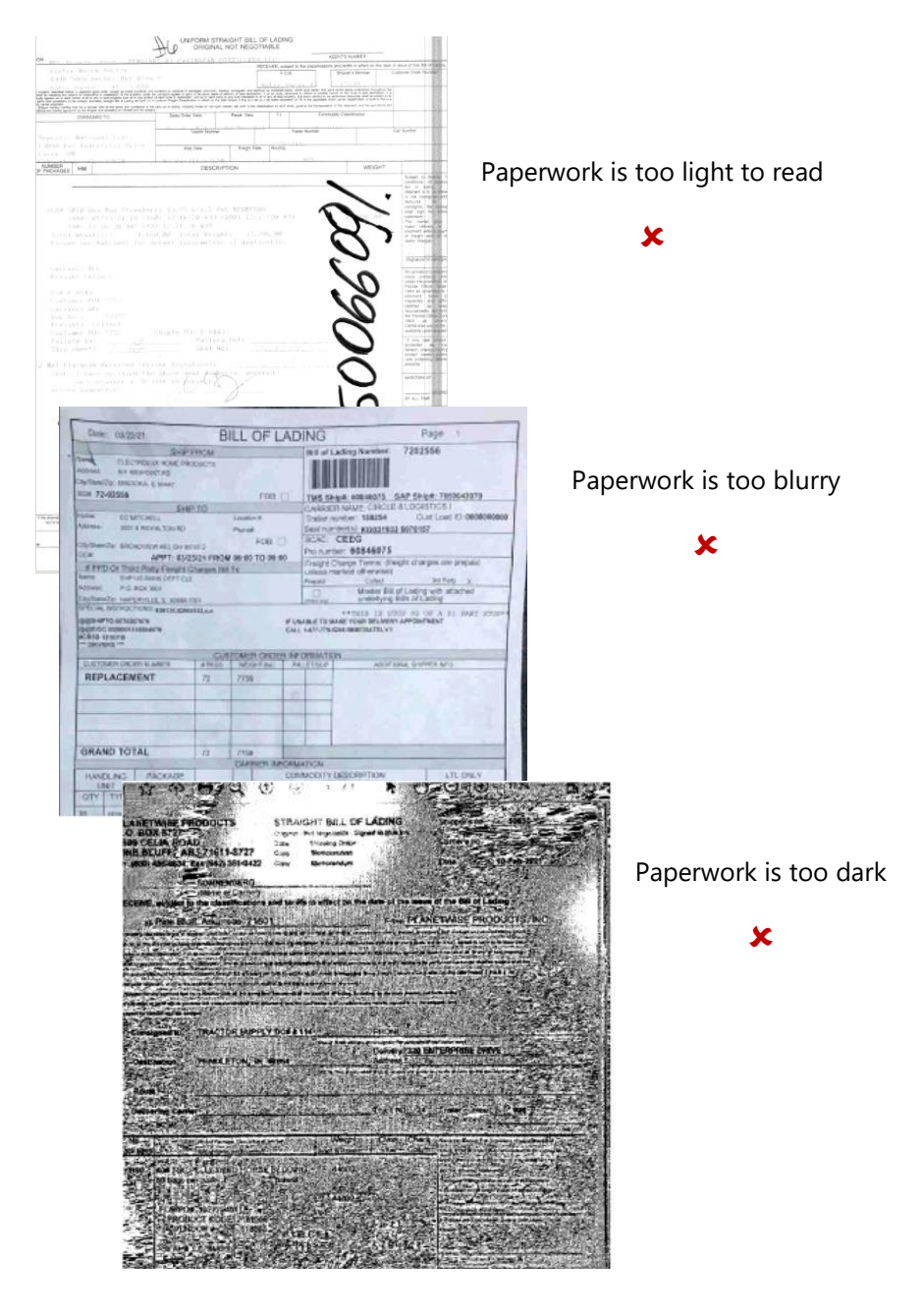

 1515 W. Webster Ave | Chicago, IL 60614-3031 | P: 800 326 9977 | www.chrobinson.com

 © 2021 C.H. Robinson Worldwide Inc. All Rights Reserved.

 C4.21.2
 2

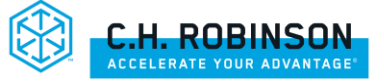

## NAVISPHERE CARRIER MOBILE APP STEP-BY-STEP CARRIER-PREFERRED

The Navisphere® Carrier App has been enhanced to not only give you the simplest and fastest method for submitting paperwork to get paid, it also provides you with visibility to see your load payment status all in one place. To access Navisphere Carrier app, click here or scan the QR code using phone.

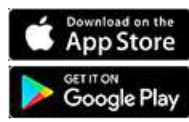

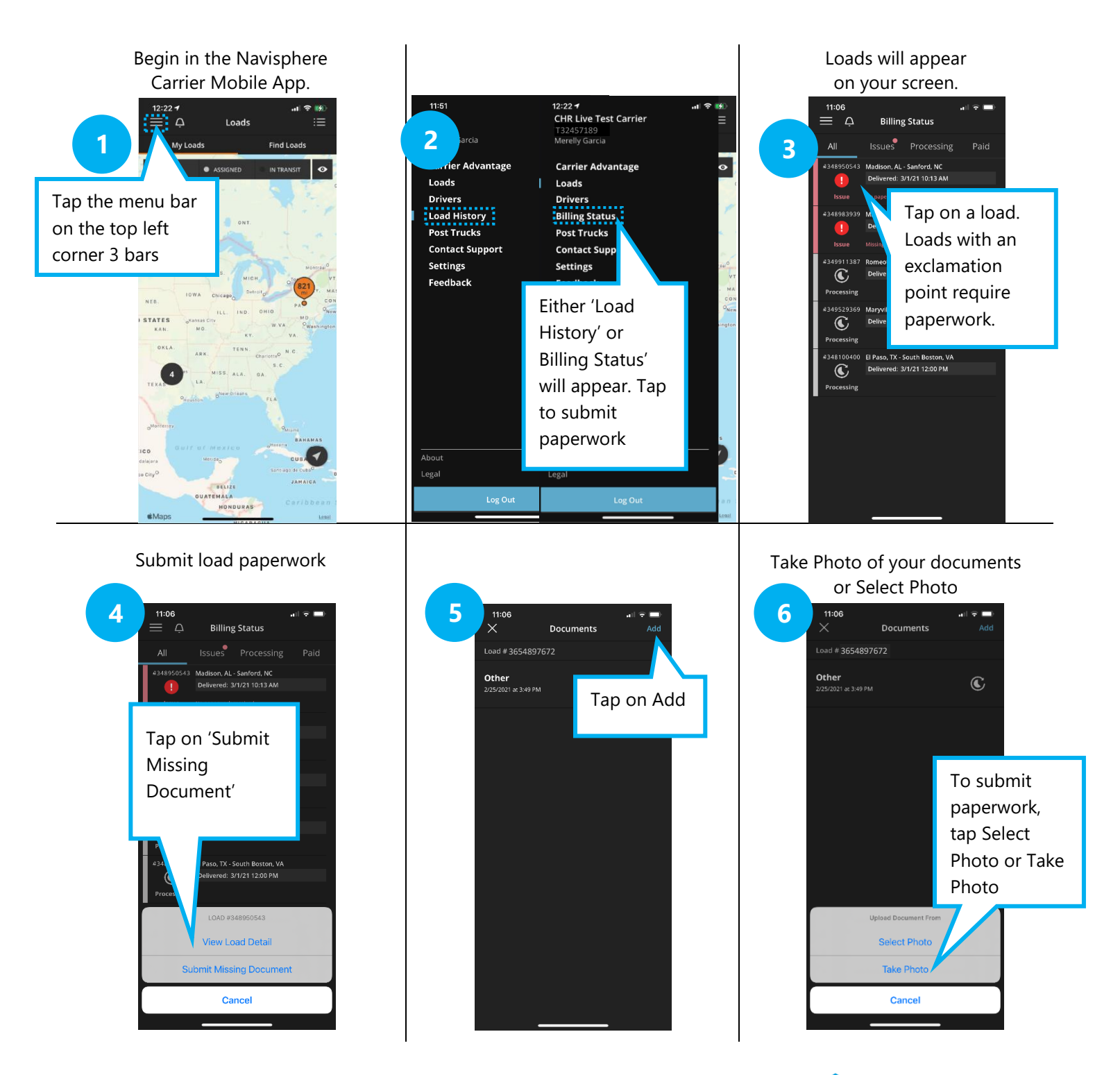

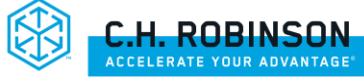

Tap on Document Type and Stop

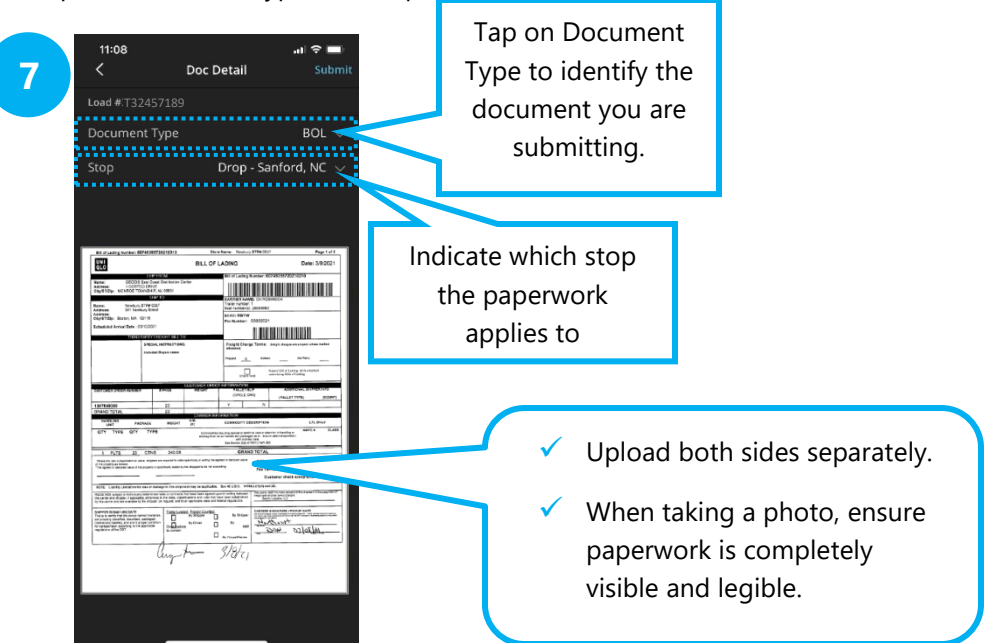

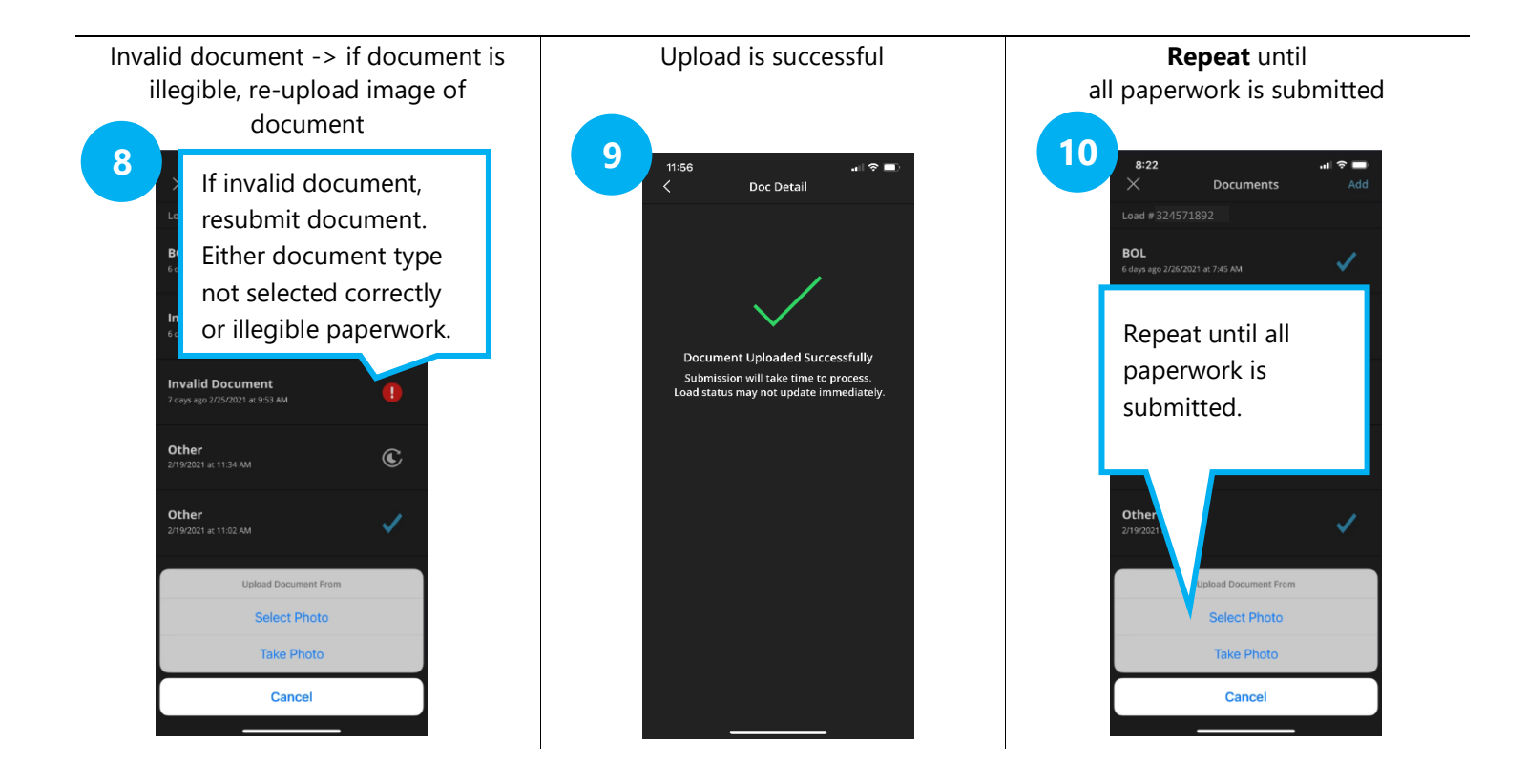

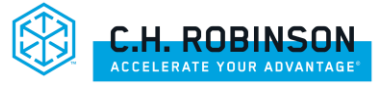

## **NAVISPHERE CARRIER STEP-BY-STEP CARRIER-PREFERRED**

Navisphere® Carrier has been enhanced to not only give you the simplest and fastest method for submitting paperwork to get paid, it also provides you with visibility to see your load payment status all in one place. To access Navisphere Carrier, log into http://www.navispherecarrier.com

Step 1: Access loads at the top of the screen, click on My Loads | My Loads

| NAVISPHER          | RE*          |                                 |                   |                                                     |           |                                                    |                  |               |               |             |      |                  | Fee          | dback 🕒                                                   |
|--------------------|--------------|---------------------------------|-------------------|-----------------------------------------------------|-----------|----------------------------------------------------|------------------|---------------|---------------|-------------|------|------------------|--------------|-----------------------------------------------------------|
| Carrier Advantage  | Find Loads   | <ul> <li>Post Trucks</li> </ul> | My Loads Tende    | rs Accounts Receivable 🗸                            |           |                                                    |                  | G             |               |             |      |                  |              |                                                           |
| My Loads           |              |                                 |                   | Click on My Loa                                     | ds        |                                                    |                  |               |               |             |      | ]                |              | English (US) V<br>Create a Check Call                     |
| > 03/07/2021       | - 04/08/2021 | Load Filter: CHR                | W & TMC Status: A | l Statuses                                          |           | Modify Search                                      | Clicl            | c on Mo       | odify Se      | earch t     | 0    |                  |              |                                                           |
| 1-2 (of 2) results |              |                                 |                   |                                                     |           |                                                    | e                | xpand         | list of lo    | oads        |      | ults per page 25 | ♥ II Grid I  | Card 🛓 Download                                           |
| Load # \$          | Status ‡     | Driver                          | Trailer # \$      | Origin ‡                                            | Pick Up * | Destination \$                                     | Delivery Date \$ | Pick Up #     | Delivery # ≎  | Reference # | Pro# | Bill To Ref #    | Book Type ¢  | Carrier ID ‡                                              |
| 350151806          | Booked       | Assign Driver                   | Assign Trailer    | Cereal Ingredients<br>LEAVENWORTH, KS US            | 3/8/2021  | Herbalife Mfg. East<br>WINSTON SALEM, NC US        | 3/11/2021        | 5030152-1,2,3 | 5030152-1,2,3 | View        | -    | 5030152-1,2,3    | TL           | T4487216                                                  |
| 350302461          | Booked       | Assign Driver                   | Assign Trailer    | Honeywell INTELLIGRATED (Phoenix)<br>Phoenix, AZ US | 3/9/2021  | Amazon Suffolk c/o Intelligrated<br>Suffolk, VA US | 3/15/2021        | 350302461     | M-19-00076    | View        | -    | M-19-00076       | TL           | T4487216                                                  |
|                    |              |                                 |                   |                                                     |           |                                                    |                  |               |               |             |      |                  |              | non per page <u>11                                   </u> |
| 🛞 C.H. ROBINSON    | 4            |                                 |                   |                                                     | Priv      | acy Notice   Terms of Use   C.H. Robinson          |                  |               |               |             |      |                  | ©2000 - 2021 | C.H. Robinson Worldwide, Inc.<br>All rights reserved      |

Step 2: Find the load # to submit paperwork: type load # or use the date range to search, and click Search

|                                                                                               |             |                                                             |                       |                                                     |                           |                                                    |                                        |                             |                   |             |       |                  | Feed           | back 😝                                              |
|-----------------------------------------------------------------------------------------------|-------------|-------------------------------------------------------------|-----------------------|-----------------------------------------------------|---------------------------|----------------------------------------------------|----------------------------------------|-----------------------------|-------------------|-------------|-------|------------------|----------------|-----------------------------------------------------|
| Carrier Advantage F                                                                           | ind Loads 🗸 | Post Trucks                                                 | My Loads Tender       | rs 🛛 Accounts Receivable 🗸                          |                           |                                                    |                                        |                             |                   |             |       |                  |                |                                                     |
| My Loads<br>• 03/07/2021 - I<br>Date Range<br>Pickup From<br>3/7/2021                         | 04/08/2021  | Searc<br>using                                              | ch for Lo<br>1 a date | ad # by<br>range                                    | City_                     |                                                    |                                        |                             |                   |             |       |                  |                | English (US) 💙                                      |
| Drop From<br>min/dd/yyyy<br>Filters<br>Lood Firor<br>CHRW & TMC<br>Locations<br>Classific all | :           | Drep To     mm/dd     mm/dd     Lood Status     All Statuse | Tip: Ens              | Sure "All Statuse                                   | es" load<br>Or ty<br>Adde | I status is sele<br>pe Load #, fou<br>ndum and Ca  | cted<br>und on C<br>rrier Loa<br>Click | H. Rob<br>d Confi<br>Search | inson (<br>rmatio | Contrad     | ct    |                  |                |                                                     |
| 1-2 (of 2) results                                                                            |             |                                                             |                       |                                                     |                           |                                                    |                                        |                             |                   |             | Rei   | ults per page 25 | ♥ II Grid =    | Card 👲 Download                                     |
| Load # +                                                                                      | Status #    | Driver                                                      | Trailer # +           | Origin #                                            | Pick Up +                 | Destination #                                      | Delivery Date *                        | Pick Up #                   | Delivery # +      | Reference # | Pro # | Bill To Ref #    | Book Type *    | Carrier ID #                                        |
| 350151806                                                                                     | Booked      | Assign Driver                                               | Assign Trailer        | Cereal Ingredients<br>LEAVENWORTH, KS US            | 3/8/2021                  | Herbalife Mfg. East<br>WINSTON SALEM, NC US        | 3/11/2021                              | 5030152-1,2,3               | 5030152-1,2,3     | View        | -     | 5030152-1,2,3    | TL.            | T4487216                                            |
| 350302461                                                                                     | Booked      | Assign Driver                                               | Assign Trailer        | Honeywell INTELLIGRATED (Phoenix)<br>Phoenix, AZ US | 3/9/2021                  | Amazon Suffolk c/o Intelligrated<br>Suffolk, VA US | 3/15/2021                              | 350302461                   | M-19-00076        | View        |       | M-19-00076       | TL             | T4487216                                            |
|                                                                                               |             |                                                             |                       |                                                     |                           | Page 1 of 1                                        |                                        |                             |                   |             |       |                  | Ren            | itt per page 25 👻                                   |
| C.H. ROBINSON                                                                                 |             |                                                             |                       |                                                     | Priva                     | cy Notice   Terms of Use   C.H. Robin              | son                                    |                             |                   |             |       |                  | €2000 - 2021 C | .H. Robinson Worldwide. Inc.<br>All rights reserved |

H. ROBINSON ACCELERATE YOUR ADVANTAGE

#### Step 3: Select your load # to submit paperwork

| IAVISPHERE"               |                         |                                 |                                      |                                                    |                 |               |               |             |       |                   | Feed           | back 🖯           |
|---------------------------|-------------------------|---------------------------------|--------------------------------------|----------------------------------------------------|-----------------|---------------|---------------|-------------|-------|-------------------|----------------|------------------|
| idvantage Find Loads 🗸    | Post Trucks My Loads    | Tenders 🛛 Accounts Receivable 🗸 |                                      |                                                    |                 |               |               |             |       |                   |                |                  |
|                           |                         |                                 |                                      |                                                    |                 |               |               |             |       |                   |                | Englist          |
| loads                     |                         |                                 |                                      |                                                    |                 |               |               |             |       |                   | [              | Create a Check C |
| ,                         |                         |                                 |                                      |                                                    |                 |               |               |             |       |                   |                |                  |
| 03/07/2021 - 04/08/2021   | Load Filter: CHRW & TMC | Status: All Statuses            |                                      |                                                    |                 |               |               |             |       |                   |                |                  |
| Date Range<br>Birkun From | Diskue To               | Location                        | Cen                                  |                                                    |                 |               |               |             |       |                   |                |                  |
| 3/7/2021                  | 4/8/2021 (              | 0 m Select                      | •                                    |                                                    |                 |               |               |             |       |                   |                |                  |
|                           |                         | Country                         | Circ .                               |                                                    |                 |               |               |             |       |                   |                |                  |
| mm/dd/www                 | Drop To                 | Select                          | <ul> <li>eny</li> <li>eny</li> </ul> |                                                    |                 |               |               |             |       |                   |                |                  |
|                           |                         |                                 |                                      |                                                    |                 |               |               |             |       |                   |                |                  |
| ilters<br>oad Filter      | Load Status             | Reference Search<br>Reference # |                                      |                                                    |                 |               |               |             |       |                   |                |                  |
| CHRW & TMC                | ✓ All Statuses          | ✓ Load Number •                 |                                      |                                                    |                 |               |               |             |       |                   |                |                  |
| .ocations<br>Select all   |                         |                                 |                                      | *                                                  |                 |               |               |             |       |                   |                |                  |
|                           |                         |                                 |                                      | *                                                  |                 |               |               |             |       |                   |                |                  |
|                           |                         |                                 |                                      |                                                    |                 |               |               |             |       |                   |                |                  |
|                           |                         |                                 |                                      | Liear Search                                       |                 |               |               |             |       |                   |                |                  |
|                           |                         |                                 |                                      |                                                    |                 |               |               |             |       |                   |                |                  |
| f 2) results              |                         |                                 |                                      |                                                    |                 |               |               |             | Re    | sults per page 25 | ♥ H Grid ■     | Card 👲 Dov       |
| 1#      Status #          | Driver Trailer I        | # Origin #                      | Pick Up +                            | Destination #                                      | Delivery Date • | Pick Up #     | Delivery # +  | Reference # | Pro # | Bill To Ref #     | Book Type #    | Carrier ID       |
| 9151806                   | Click                   | on Load                         | 3/8/2021                             | Herbalife Mfg. East<br>WINSTON SALEM, NC US        | 3/11/2021       | 5030152-1,2,3 | 5030152-1,2,3 | View        | -     | 5030152-1,2,3     | TL.            | T4487216         |
| 0302461 Bot               | Circk                   | PROENIX, AL US                  | 3/9/2021                             | Amazon Suffolk c/o Intelligrated<br>Suffolk, VA US | 3/15/2021       | 350302461     | M-19-00076    | View        | 17    | M-19-00076        | TL.            | T4487216         |
|                           |                         |                                 |                                      | Page 1 of 1                                        |                 |               |               |             |       |                   | Res            | its per page 25  |
|                           |                         |                                 |                                      |                                                    |                 |               |               |             |       |                   |                |                  |
| ROBINSON                  |                         |                                 | Priva                                | v Notice   Terms of Use   C.H. Robin               | son             |               |               |             |       |                   | R2000 - 2021 0 | H Robinson Wa    |

### Step 4: The Load Details screen will appear. Click Upload Document to upload your paperwork

| In Transit Charles   |                   |                 |                   |          |
|----------------------|-------------------|-----------------|-------------------|----------|
| In-Transit Check Cal | II<br>            |                 |                   |          |
| Pickup: Bay State M  | illing            |                 |                   |          |
| Drop Off: Flowers B  | aking Co.         |                 |                   |          |
| Documents            |                   |                 |                   |          |
| and Desuments        |                   |                 |                   | •        |
| Load Documents       | Created Date      | Document Number | Document Type     | Status   |
| Download             | 2/10/2021 7:19 AM | 982915991       | BOL               | Complete |
| Download             | 2/10/2021 7:19 AM | 982915989       | Other (OTHER)     | Complete |
| Download             | 2/3/2021 12:59 PM | 981256986       | Rate Confirmation | Unknown  |
|                      | 2/10/2021 7:19 AM | 982915990       | Invoice           | Complete |

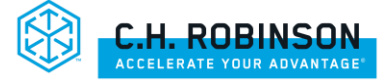

Step 5: Click 'Document Type' dropdown for the type of document you will upload. Then click 'Stop" dropdown, if multiple stops apply. Click upload. Using the rate sheet as your guide to required paperwork, Repeat until all required documents have been uploaded

| 😂 Load Overview - Navisphere®                                                                                                    | Carrier - Internet Explorer                                                                                                    |                                                                                                    |                                                                                                    | - 🗆 ×                                                                                                    |                                           |                                                             |                     |                        |                                                 |                                                                                 | - 0 ×                                                                                                    |
|----------------------------------------------------------------------------------------------------|----------------------------------------------------------------------------------------------------|----------------------------------------------------------------------------------------------------|----------------------------------------------------------------------------------------------------|----------------------------------------------------------------------------------------------------|-------------------------------------------|-------------------------------------------------------------|---------------------|------------------------|-------------------------------------------------|---------------------------------------------------------------------------------|----------------------------------------------------------------------------------------------------|
| S 🥌 https://www.navispherecarrier.a                                                                                                    | com/load-details/345137554?bookType:                                                                                                    | = TL&carrierCode= 74487216                                                                                                    |                                                                                                    | <u> </u>                                                                                                    |                                           | ~ # C [S                                                    | earch               |                        |                                                 |                                                                                 | 9 92 22 W                                                                                                    |
| Load Number:                                                                                                    | 345127554                                                                                                    |                                                                                                    |                                                                                                    | Feedback Print All                                                                                                    |                                           |                                                             |                     |                        |                                                 | Feedbac                                                                         | к <b>Ө</b>                                                                                                    |
| Kansas City, KS, US -                                                                                                    | R Upload Document                                                                                                    | In dropd                                                                                                    | own, click                                                                                                    |                                                                                                    |                                           |                                                             |                     |                        |                                                 |                                                                                 |                                                                                                    |
| * Check In                                                                                                    | *Document Type                                                                                                    | on docu                                                                                                    | ment type                                                                                                    |                                                                                                    |                                           |                                                             |                     |                        |                                                 |                                                                                 | - Paulial Anna M                                                                                                    |
| In-Transit Check Ca                                                                                                    | Select                                                                                                    |                                                                                                    | inent type                                                                                                    |                                                                                                    |                                           |                                                             |                     |                        |                                                 |                                                                                 | English (US) Y                                                                                                    |
| Pickup: Owens Corr                                                                                                    | BOL<br>Invoice                                                                                                    |                                                                                                    |                                                                                                    |                                                                                                    |                                           |                                                             |                     |                        |                                                 | Create a Che                                                                    | ck Call                                                                                                    |
| Pickup. Oweris con                                                                                                    | Lumper<br>POD                                                                                                    | ive your files                                                                                                    | and restarts when you                                                                                                    |                                                                                                    | Modify Sea                                | rch                                                         |                     |                        |                                                 |                                                                                 |                                                                                                    |
| <sup>*</sup> Drop Off: Prime Ene                                                                                                    | Weight Ticket<br>Other                                                                                                    | will be process                                                                                                    | ed the following business day                                                                                                    |                                                                                                    |                                           |                                                             |                     |                        |                                                 |                                                                                 |                                                                                                    |
| * Documents                                                                                                    | Air Way Bill                                                                                                    | ekends or holio                                                                                                    | days                                                                                                    |                                                                                                    |                                           |                                                             | F                   | esults per p           | age 25 🗸                                        | III Grid Card                                                                   | i 👲 Download                                                                                                    |
|                                                                                                    |                                                                                                    |                                                                                                    |                                                                                                    | 🖨 Print ry Date                                                                                                    | e ÷ Pick Up #                             | Delivery # \$                                               | Reference #         | Pro #                  | Bill To Ref #                                   | Book Type ≑                                                                     | Carrier ID \$                                                                                                    |
| Load Documents                                                                                                    | C                                                                                                    |                                                                                                    | Cancel Upload                                                                                                    | Status :021                                                                                                    | 8505284039                                | -                                                           | View                | -                      | 8505284039                                      | TL                                                                              | T4487216                                                                                                    |
| Download                                                                                                    | 1/20/2021 6:33 AM                                                                                                    | 975379526                                                                                                    | BOL                                                                                                    | Complete                                                                                                    |                                           |                                                             |                     |                        |                                                 |                                                                                 |                                                                                                    |
| Download                                                                                                    | 1/20/2021 6:33 AM                                                                                                    | 975379524                                                                                                    | Other (OTHER)                                                                                                    | Complete                                                                                                    |                                           |                                                             |                     |                        |                                                 | Results                                                                         | per page 25 🗸                                                                                                    |
| Download                                                                                                    | 1/20/2021 6:33 AM                                                                                                    | 975379525                                                                                                    | Invoice                                                                                                    | Complete                                                                                                    |                                           |                                                             |                     |                        |                                                 |                                                                                 |                                                                                                    |
| Download                                                                                                    | 1/14/2021 3:31 PM                                                                                                    | 974388393                                                                                                    | Rate Confirmation                                                                                                    | Unknown                                                                                                    |                                           |                                                             |                     |                        |                                                 |                                                                                 |                                                                                                    |
|                                                                                                    |                                                                                                    |                                                                                                    |                                                                                                    |                                                                                                    |                                           |                                                             |                     |                        |                                                 |                                                                                 |                                                                                                    |
| Adobe Acrobat Reader is                                                                                                    | required to view some docume                                                                                                    | nts.                                                                                                    |                                                                                                    |                                                                                                    |                                           |                                                             |                     |                        |                                                 |                                                                                 |                                                                                                    |
| 2 GerAdobe                                                                                                    |                                                                                                    |                                                                                                    |                                                                                                    |                                                                                                    |                                           |                                                             |                     |                        |                                                 |                                                                                 |                                                                                                    |
| Attach Documents                                                                                                    |                                                                                                    |                                                                                                    |                                                                                                    |                                                                                                    |                                           |                                                             |                     |                        |                                                 |                                                                                 |                                                                                                    |
| Add Document                                                                                                    | *15 megabyte limi                                                                                                    | t per document                                                                                                    |                                                                                                    |                                                                                                    |                                           |                                                             |                     |                        |                                                 |                                                                                 |                                                                                                    |
|                                                                                                    | PDF and JPG are a                                                                                                    | ccepted but chances for low qua                                                                                                    | nilty scans are likely and delayed pr                                                                                                    | ocessing is possible.                                                                                                    |                                           |                                                             |                     |                        |                                                 |                                                                                 |                                                                                                    |
|                                                                                                    |                                                                                                    |                                                                                                    |                                                                                                    |                                                                                                    |                                           |                                                             |                     |                        |                                                 |                                                                                 |                                                                                                    |
| C.H. ROBINSON                                                                                                    | Privacy Notice                                                                                                    | Terms of Use   C.H. Robins                                                                                                    | son @2000 - 2021 C.                                                                                                    | H. Robinson Worldwide, Inc.<br>All rights reserved                                                                                                    |                                           |                                                             |                     |                        |                                                 | ©2000 - 2021 C H J                                                              | Robioson Worldwide Inc                                                                                                    |
|                                                                                                    |                                                                                                    |                                                                                                    |                                                                                                    | € 100% +                                                                                                    |                                           |                                                             |                     |                        |                                                 | ered retrieved                                                                  | All rights reserved                                                                                                    |
|                                                                                                    |                                                                                                    |                                                                                                    |                                                                                                    |                                                                                                    |                                           |                                                             |                     |                        |                                                 |                                                                                 |                                                                                                    |
| A Load Overview - Navisphere®                                                                                                    | Carrier - Internet Explorer                                                                                                    |                                                                                                    |                                                                                                    | - 0 X                                                                                                    |                                           |                                                             |                     |                        |                                                 |                                                                                 | - 0 X                                                                                                    |
| 😸 Load Overview - Navisphere®                                                                                                    | Carrier - Internet Explorer<br>com/load-details/345137554?bookType:                                                                                                    | = TL&carrierCode= T4487216                                                                                                    |                                                                                                    | - 0 ×                                                                                                    |                                           | - ≞ ¢                                                       | Search              |                        |                                                 |                                                                                 | - 『 ×<br>P・】品 ☆ 戀 🙂                                                                                                    |
| Coad Overview - Navisphere®                                                                                                    | Carrier - Internet Explorer<br>com/load-details/345137554?bookType=<br>3454.0755.4                                                                                                    | =TI,8:carrierCode=T4487216                                                                                                    |                                                                                                    | - C X                                                                                                    |                                           | - ≙ C                                                       | Search              |                        |                                                 |                                                                                 | - 6 ×<br>命な题 🙁                                                                                                    |
| <ul> <li>Load Overview - Navisphere®</li> <li>https://www.navispherecarrier.</li> <li>Load Number:</li> <li>Kansas City, KS, US -</li> </ul>                                                                                                    | Carrier - Internet Explorer<br>som/load-details/345137554?bookType:<br>345437554<br>Ri Upload Document                                                                                                    | =Tl.&carrierCode=T4487216                                                                                                    | ж                                                                                                    | - C X                                                                                                    |                                           | × ≙ ¢                                                       | Search              |                        |                                                 | Feedba                                                                          | - ර ×<br>බා කි ම ම<br>ය \varTheta                                                                                                    |
| <ul> <li>Load Overview - Navisphere44</li> <li>https://www.navispherecarrier.</li> <li>Load Number:<br/>Kansas City, KS, US -</li> </ul>                                                                                                    | Carrier - Internet Explorer<br>com/load-details/345137354/BookType<br>3454005554<br>R: Upload Document                                                                                                    | =TL&carrierCode=T4457216                                                                                                    | ×                                                                                                    | Feedback Print All                                                                                                    |                                           | - ≞ ¢                                                       | Search              |                        |                                                 | Feedba                                                                          | - 『 ×<br>♪・ 品☆戀 ©<br>& Ө                                                                                                    |
| Load Overview - Navisphere®     Imper/www navisphereeariera     Load Number:     Kansas City, KS, US -     Check In                                                                                                    | Canier - Internet Explorer<br>com/load-details/24113754/fbook/Type-<br>34-4-9-75-5-4<br>R: Upload Document<br>*Document Type                                                                                                    | =TL&carrierCode=T4487216                                                                                                    | ×                                                                                                    | Feedback Print All                                                                                                    |                                           | - £6                                                        | Search              |                        |                                                 | Feedba                                                                          | - 『 ×<br>♪・ 命 ☆ 巻 ●<br>ck ●<br>English (US) ×                                                                                                    |
| Load Overview - Navisphere®     The state of the state of the sta    | Canier - Internet Explorer Canier - Internet Explorer Canier - Internet Exp                                                                                                    | TL&carrierCodes T4487216                                                                                                    | ming<br>rev.Granu #562                                                                                                    | Feedback Print All                                                                                                    |                                           | - 2 C                                                       | Search              |                        |                                                 | Feedbar                                                                         | ー G X<br>タ・ 合 会 優 <sup>®</sup><br>English (US) ×<br>teck Call                                                                                                    |
| Load Overview - Navisphere4     Merger/www.navisphereamer.x     Load Number:     Kansas City, KS, US -     Check In     In-Transit Check Ca     Pickup: Owens Corr                                                                                                    | Canier - Internet Explorer<br>com/load-details/14113754/thook/type:<br>3451373554<br>R: Upload Document<br>*Document Type<br>Select:<br>Choose Hile No file Selection                                                                                                    | t1.8.carrierCodes 1487216<br>Stop<br>V<br>None<br>P-Owers Col<br>D-Prime                                                                                                    | ming<br>rgy Group #562                                                                                                    | Feedback Print All                                                                                                    | one stop                                  | ~ A đ                                                       | Search              |                        |                                                 | Feedbar<br>Create a Che                                                         | ー G ×<br>戸・ 命 斎 御 <sup>(1)</sup><br>ck   〇<br>English (US) <sup>×</sup><br>sck Call                                                                                                    |
| Load Overview - Navisphere4     Merger/www.navisphereamer.e     Load Number:     Kansas City, KS, US -     Check In     In-Transit Check Cal     Pickup: Owens Corr     Drop Off: Prime Ene                                                                                                    | Carrier - Internet Explorer Carrier - Internet Explorer Carrier - Internet - Internet Explorer Carrier - Internet - Internet - Internet - Internet - Internet - Internet - Internet - Internet - Internet - Internet - Internet - Internet - Internet - Internet - Internet - Internet - Internet - Internet - Internet - Internet - Internet - Internet - Internet - Internet - Internet - Internet - Int                                                                                                    | Stop<br>None<br>P.Owens Col<br>D-Prime Ene<br>gins once we receive your files<br>es                                                                                                    | ning<br>rgy Group #562<br>and restarts when you                                                                                                    | Feedback Print All                                                                                                    | one stop                                  | ≞ ¢] :                                                      | Search              |                        |                                                 | Feedba                                                                          | - G ×<br>♪・ 命 ☆ 徳 ●<br>English (US) ヾ<br>tek Call                                                                                                    |
| Carl Diverview - Navisphere* Carl Diverview - Navisphere* Carl Diverview | Carrier - Internet Explorer Carrier - Internet Explorer Carrier - Internet - Internet Explorer Carrier - Internet - Internet - Internet Carrier - Internet Carrier - Internet Carrier - Internet Carrier - Internet Carrier - Internet Carrier - Internet Carrier - Internet Carrier - Internet Carrier - Internet Carrier - Internet Carrier - Internet Carrier - Internet Carrier - Internet Carrier - I                                                                                                    | TL&carrierCode:: T487216 Stop ROvers Col D-Prime Ero Great Great Stop Rovers Col D-Prime Ero Great Stop Rovers Col D-Prime Ero Stop Rovers Col D-Prime Ero Stop Rovers Col Stop Rovers Col Sto                                                                                                    | ming<br>gy Group #562<br>and restarts when you<br>sed the following business day<br>days                                                                                                    | Feedback Print All                                                                                                    | one stop<br>: Stop                        | ~ ≞ ¢ ]                                                     | Search              |                        |                                                 | Feedbar                                                                         | - C ×<br>♪・ 命 ☆ 簡 ●<br>English (US) ♥<br>teck Call                                                                                                    |
| <ul> <li>Load Overview - Navisphere<sup>3</sup></li> <li>https://www.navisphereatriev.</li> <li>Load Number:<br/>Kansas City, KS, US -</li> <li>Check In</li> <li>In-Transit Check Cai</li> <li>Pickup: Owens Corr</li> <li>Drop Off: Prime End</li> <li>Documents</li> </ul>                                                                                                    | Canier - Internet Explorer Canier - Internet Explorer Canier - Internet Exp                                                                                                    | Stop<br>Stop<br>Noven Cor<br>Cred<br>Stop<br>Proven Cor<br>D-Prime Ene<br>Signs once we receive your files<br>les<br>a drer 12 pm CST will be process<br>processed on weekends or holi                                                                                                    | ming<br>rgy Group #562<br>and restarts when you<br>sed the following business day<br>days                                                                                                    | Peedback Print All                                                                                                    | one stop<br>Stop                          | - 26 -                                                      | Search              | Results per /          | page 25 🗸                                       | Feedbar<br>Create a Che                                                         | ← G ×<br>♪・ G ☆ @ ●<br>ck ●<br>English (US) ×<br>cck Call<br>d ● Download                                                                                                    |
| <ul> <li>Load Overview - Navisphere<sup>3</sup></li> <li>https://www.navisphereatter.ex</li> <li>Load Number:<br/>Kansas City, KS, US -</li> <li>Check In</li> <li>In-Transit Check Cal</li> <li>Pickup: Owens Corr</li> <li>Drop Off: Prime End</li> <li>Documents</li> <li>Load Documents</li> </ul>                                                                                                    | Carrier - Internet Explorer<br>Carrier - Internet Explorer<br>34-1-3-2-5-4<br>Re Upload Document<br>*Document Type<br>Select:<br>Choose Hie No file sele<br>• Processing time beg<br>submit additional fil<br>• Documents receive<br>• Documents are not                                                                                                    | Stop<br>Norm<br>Creed<br>Stop<br>P.Owens Cor<br>D-Prime Ene<br>gins once we receive your files<br>les<br>a farer 12pm CST will be process<br>processed on weekends or holi                                                                                                    | ming<br>rgy Group #562<br>and restarts when you<br>sed the following business day<br>days                                                                                                    | Peedback Print All                                                                                                    | one stop<br>Stop                          | - ≙C                                                        | Search              | Results per j          | oage 25 ♥<br>Bill To Ref #                      | Feedbar<br>Create a Che<br>III Grid = Car<br>Book Type \$                       |                                                                                                    |
| Load Overview - Navisphere®     Horize/Voew navisphere®     Load Number:     Kansas City, KS, US -     Check In     In-Transit Check Cal     Pickup: Owens Corr     Drop Off: Prime End     Cocuments     Load Documents                                                                                                    | Carrier - Internet Explorer<br>Carrier - Internet Explorer<br>34-1-1-2-1-4<br>R: Upload Document<br>*Document Type<br>Select:<br>Choose Hile No file sele<br>9 Processing time beg<br>submit additional fil<br>9 Documents receive<br>10 Documents receive<br>11 Documents are not                                                                                                    | Stop<br>Nore<br>P-Owens Cor<br>D-Prime Ene<br>gins once we receive your files<br>les<br>a fater 12pm CST will be process<br>processed on weekends or holi                                                                                                    | ming<br>rgy Group #562<br>and restarts when you<br>sed the following business day<br>days<br>Cancel Uppload                                                                                                    | Feedback Print All                                                                                                    | one stop<br>Stop                          | <ul> <li>→ ≙ c)</li> <li>Delivery # +</li> </ul>            | Search              | Results per y<br>Pro # | page 25 ♥<br>Bill To Ref #<br>8505284039        | Feedbar<br>Create a Che<br>III Grid = Car<br>Book Type *<br>TL                  | Carrier ID ₽<br>T4487216                                                                                                    |
| Load Overview - Navisphere®     Horizer/www.navispheresamer.e     Load Number:     Kansas City, KS, US -     Check In     In-Transit Check Ca     Pickup: Owens Corr     Drop Off: Prime Ene     Cocuments     Load Documents     Documents                                                                                                    | Canier - Internet Explore<br>Comminad - details/14313754/book/spec<br>Comminad - details/14313754/book/spec<br>Commination - Commination - Comminatio - Commination - Commination - Comminatio                                                                                                    | Stop<br>Stop<br>Stop<br>P-Owens Cot<br>D-Prime Ener<br>Sins once we receive your files<br>es<br>d after 12pm CST will be process<br>processed on weekends or holio<br>9753/9526                                                                                                    | ming<br>Tgy Group #562<br>and restarts when you<br>sed the following business day<br>days<br>Cancel Upload<br>BOL                                                                                                    | Feedback Print All                                                                                                    | one stop<br>Stop<br>Kk Up #<br>S05284039  | - ≙d                                                        | Search              | Results per j<br>Pro # | page 25 ♥<br>Bill To Ref #<br>8505284039        | Feedbar<br>Create a Che<br>III Grid = Car<br>Book Type *<br>TL<br>Result        | Ck<br>Carrier ID ≎<br>T4487216<br>a per page [25 ♥]                                                                                                    |
| Load Overview - Navisphere*     Horizon navispheresevent     Load Number:     Kansas City, KS, US -     Check In     In-Transit Check Cal     Pickup: Owens Corr     Dorop Off: Prime Ene     Cocuments     Load Documents     Documents     Download     Download                                                                                                    | Canier - Internet Explore<br>Canier - Internet Explore<br>Canier - Internet Explore<br>Canier - Internet Explore<br>Control - Control - Control                                                                                                    | sTuBicarrierCodes T4487216<br>Stop<br>P-Owers Col<br>D-Prime Ene<br>gins once we receive your files<br>es<br>gins once we receive your files<br>es<br>gins once we receive your files<br>es<br>gins once we receive your files<br>es<br>gins once we receive your files<br>gins once we receive your files<br>gins once we receive your                                                                                                    | ming<br>rgy Group #562<br>and restarts when you<br>sed the following business day<br>days<br>Cancel Upload<br>BOL<br>Other (OTHE                                                                                                    | Feedback Print All                                                                                                    | one stop<br>Stop<br>Ick Up #<br>505284039 | <ul> <li>⇒ ≙ d ]</li> <li>Delivery # 0</li> <li></li> </ul> | Reference #<br>View | Results per j          | page 25 ♥<br>Bill To Ref #<br>8505284039        | Feedbar<br>Create a Chu<br>III Grid = Car<br>Book Type ‡<br>TL<br>TL            | Ck<br>Carrier ID €<br>T4487216<br>P = Per pegs 25 ↓                                                                                                    |
| Load Overview - Navisphere*     Load Number:     Kansas City, KS, US -     Check In     In-Transit Check Ca     Pickup: Owens Corr     Drop Off: Prime Ene     Documents     Load Documents     Documents     Download     Download     Download                                                                                                    | Carrier - Internet Explorer<br>Carrier - Internet Explorer<br>Carrier - Internet Explorer<br>Carrier - Internet Type<br>Select:<br>Choose Hile No file Select<br>Choose Hile No file Select<br>Choose Hile No file Select<br>Documents received<br>Documents are not<br>Documents are not<br>1/20/2021 6:33 AM<br>1/20/2021 6:33 AM                                                                                                    | sTL&ccarrierCodes T4417216<br>Stop<br>None<br>P.Owerts Cot<br>D.Prime Eles<br>Insonce we receive your files<br>les<br>a difer 12pm CST will be process<br>processed on weekends or holio<br>975379526<br>975379526<br>975379525                                                                                                    | ming<br>rgy Group #562<br>and restarts when you<br>sed the following business day<br>days<br>Cancel Uppload<br>BOL<br>Other (07HB<br>Invoice Rep                                                                                                    | Feedback Print All                                                                                                    | one stop<br>Stop<br>tek Up #<br>S05284039 | <ul> <li>⇒ ≙ d</li> <li>Delivery # ÷</li> <li>−</li> </ul>  | Reference #<br>View | Results per /<br>Pro # | page 25 ♥<br>Bill To Ref #<br>8505284039        | Feedbar<br>Create a Che<br>III Grid = Car<br>Book Type ‡<br>TL<br>Result        | Ck<br>Carrier ID ≎<br>T4487216<br>a per page 25 ∨                                                                                                    |
| Load Overview - Navisphere*     Load Number:     Kansas City, KS, US -     * Check In     * In-Transit Check Cat     * Pickup: Owens Corr     * Drop Off: Prime End     * Documents     Load Documents     Load Documents     Download     Download     Download                                                                                                    | Carrier - Internet Explorer<br>Carrier - Internet Explorer<br>Carrier - Intern           | stop<br>Stop<br>P.OwenS Col<br>P.OwenS Col<br>P.Owen | ming<br>rgy Group #562<br>and restarts when you<br>sed the following business day<br>days<br>Cancel Uppload<br>BOL<br>Other (01HB<br>Invoice Rep<br>Rate Confirm Page                                                                                                    | Feedback Print All                                                                                                    | one stop<br>Stop<br>soszałaga             | <ul> <li>⇒ ≙ d</li> <li>Delivery # </li> </ul>              | Search              | Results per pro #      | aage 25 ♥<br>Bill To Ref #<br>8505284039        | Feedbar<br>Create a Chu<br>III Grid = Car<br>Book Type ‡<br>TL<br>TL<br>Result  | English (US) ✓<br>English (US) ✓<br>ack Call<br>d & Download<br>Carrier ID ÷<br>T4487216<br>a per page 25 ↔                                                                                        |
| Load Overview - Navisphere®     Horizer- Navisphere®     Load Number:     Kansas City, KS, US -     Check In     In-Transit Check Cal     Pickup: Owens Corr     Drop Off: Prime End     Ocuments     Load Documents     Download     Download     Download     Download                                                                                                    | Carrier - Internet Explorer<br>Carrier - Internet Explorer<br>Carrier - Intern           | stop<br>Stop<br>Stop<br>P. Overno Co<br>P. Overno Co<br>D. Prime Ene<br>Prosenso Co<br>Prime Ene<br>Prosenso Co<br>Prime Ene<br>Prosenso Co<br>Prime Ene<br>Prosenso Co<br>Prime Ene<br>Prosenso Co<br>Prime Ene<br>Prosenso Co<br>Prime Ene<br>Prosenso Co<br>Prime Ene<br>Prime Ene<br>Prime Prime Ene<br>Prime Prime Ene<br>Prime Prime Ene<br>Prime Prime Ene<br>Prime Prime Ene<br>Prime Prime Ene<br>Prime Prime Prime Ene<br>Prime Prime Prime Ene<br>Prime Prime Prime Prime Ene<br>Prime Prime P                                                                                                    | ming<br>gy Group #562<br>and restarts when you<br>sed the following business day<br>days<br>Cancel Upload<br>BOL<br>Other (OTHE<br>Invoice Rep<br>Rate Confirm Page                                                                                                    | Feedback Print All                                                                                                    | one stop<br>Stop<br>Stopszekagy           | <ul> <li>⇒ ≜ d ]</li> <li>Delivery # +</li> </ul>           | Reference #<br>View | Results per j<br>Pro # | oage 25 ♥<br><b>Bill To Ref #</b><br>8505284039 | Feedbar<br>Create a Cho<br>III Grid = Car<br>Book Type ‡<br>TL<br>TL<br>Presult | C × →     C × ↔     C × ↔     C × ↔     C × ↔     C × ↔     C × ↔     C × ↔     C × ↔     C × ↔     C × ↔     C × ↔     C × ↔     C × ↔     C × ↔                                                  |
| Load Overview - Navisphere®     Horizer/www.navisphere®     Load Number:     Kansas City, KS, US -     Check In     In-Transit Check Cal     Pickup: Owens Corr     Drop Off: Prime End     Ocuments     Load Documents     Download     Download     Download     Download     Download                                                                                                    | Carrier - Internet Explorer<br>Carrier - Internet Explorer<br>Carrier - Intern           | st.                                                                                                    | nting<br>rgy Group #562<br>and restarts when you<br>and the following business day<br>days<br>Cancel Upload<br>BOL<br>Other (OTHE<br>Invoice Rep<br>Rate Confirm Page                                                                                                    | Feedback Print All                                                                                                    | one stop<br>Stop<br>Sosseaaa<br>itted.    | <ul> <li>⇒ ≜ d</li> <li>Delivery # +</li> </ul>             | Reference #<br>View | Results per j          | oage 25 ♥<br>Bill To Ref #<br>8505284039        | Feedbar<br>Create a Che<br>III Grid = Car<br>Book Type ‡<br>TL<br>Result        | Carrier ID €<br>T487216<br>a per pege 25 ♥                                                                                                    |
| Load Overview - Navisphere? Harge//www.navisphere? Load Number: Kansas City, KS, US - Check In Check In Check In Check In Check In Pickup: Owens Correst Pickup: Owens Correst Drop Off: Prime End Documents Load Documents Documents Download Download Download Download Download Download Download Download Download Download Download Control Control Con                                                                                                    | Carrier - Internet Explorer<br>Carrier - Internet Explorer<br>Carrier - Intern           | stop<br>Stop<br>Stop<br>Stop<br>Prime Ene<br>gins once we receive your files<br>les<br>dater 12pm CST will be process<br>processed on weekends or holi<br>975379526<br>975379525<br>974388393<br>nts.                                                                                                    | ming<br>rgy Group #562<br>and restarts when you<br>sed the following business day<br>days<br>Cancel Upload<br>BOL<br>Other (OTHE<br>Invoice Rep<br>Rate Confire Page                                                                                                    | Peedback Print All                                                                                                    | one stop<br>Stop<br>Soszałosa<br>itted.   | <ul> <li>⇒ ≜ č</li> <li>Delivery # ÷</li> </ul>             | search              | Pro #                  | page 25 ♥<br>Bill To Ref #<br>8505284039        | Feedbar<br>Create a Che<br>III Grid = Car<br>Book Type ‡<br>TL<br>TL            | Carrier ID €<br>T4487216<br>⇒ per pege 25 ∨                                                                                                    |
| Load Overview - Navisphere® Hore Control of Control of           | Canier - Internet Explorer Canier - Internet Explorer Canier - Internet Explorer Canier - Internet Explorer Canier - Internet Explorer Canier - Internet Pype Select Canocse Hile No file sele Processing time beg submit additional fil Documents receive Documents receive Documents are not Documents are not Documents are                                                                                                    | The carrier Code: T487216                                                                                                    | ming<br>rgy Group #562<br>and restarts when you<br>ised the following business day<br>days<br>Cancel Upload<br>BOL<br>Other (07HB<br>Rate Confirm page                                                                                                    | Feedback Print All                                                                                                    | one stop<br>Stop<br>soszakosa<br>itted.   | - ≙d                                                        | Search              | Results per j<br>Pro Ø | page 25 ♥<br>Bill To Ref #<br>8505284039        | Feedbar<br>Create a Chu<br>III Grid = Car<br>Book Type =<br>TL<br>Result        | <ul> <li>C × ↔ ☆ ☆ ☆ ☆</li> <li>English (US) ×</li> <li>sek Call</li> <li>d          <ul> <li>Download</li> <li>Carrier ID ÷</li> <li>T4487216</li> <li>a per page 25 ×</li> </ul> </li> </ul>     |
| Load Overview - Navisphere? Hore Control of the second second          | Carter - Internet Explore<br>Carter - Internet Explore<br>Carter - Internet Exp | -TL&carrierCode: T487216  Stop P:OwenS Cor D:-Prime Ene gins once we receive your files ies d after 12pm CST will be process processed on weekends or holi 975379525 975379525 975379525 974388393 nts. t per document: Nead your documents in TUF for corecade bit of shores for hol TUF for corecade bit of shores for hol TUF for corecade bit of shores for hol TUF for corecade bit of shores for hol TUF for corecade bit of shores for hol TUF for corecade bit of shores for hol TUF for corecade bit of shores for hol TUF for                                                                                                    | ming<br>rgy Group #562<br>and restarts when you<br>sed the following business day<br>days<br>Cancel Upload<br>BOL<br>Other (07)HF<br>Rate Confirm Page                                                                                                    | Feedback Print All                                                                                                    | one stop<br>Stop<br>S05284039             | - ≜d                                                        | Reference #<br>View | Pro #                  | page 25 ♥<br>Bill To Ref #<br>8505284039        | Feedbar<br>Create a Chu<br>III Grid = Car<br>Book Type ‡<br>TL<br>TL            | <ul> <li>C</li> <li>English (US) ✓</li> <li>English (US) ✓</li> <li>eck Call</li> <li>d  <ul> <li>Download</li> <li>Carrier ID =</li> <li>T4487216</li> </ul> </li> <li>a per pege 25 ✓</li> </ul> |
| Load Overview - Navisphere? Huge//www.navisphereamer.de/ Load Number: Kansas City, KS, US - Check In In-Transit Check Ca Pickup: Owens Corr Drop Off: Prime End Occuments Load Documents Load Documents Download Download Download Download Download Download Download Download Download Download Download Adobe Acrobat Reader is Attach Documents Attach Documents Attach Document                                                                                                    | Cariter - Internet Explore<br>Cariter - Internet Explore<br>R Upload Document:<br>*Document Type<br>Select:<br>Choose Hie No file sele<br>Processing time beg<br>submit additional fil<br>Documents receive<br>Documents receive<br>Documents receive<br>Documents receive<br>Documents are not<br>1/20/2021 6:33 AM<br>1/10/2021 6:33 AM<br>1/10/2021 6:33 AM<br>1/10/2021 6:33 AM<br>1/10/2021 6:33 AM<br>1/10/2021 6:33 AM<br>1/10/2021 6:33 AM<br>1/10/2021 6:33 AM<br>1/10/2021 6:33 AM<br>1/10/2021 6:33 AM<br>1/10/2021 6:33 AM<br>1/10/2021 6:33 AM                                                                                                    | The carrier Code: T487216  The carrier Code: T487216  The code: T487216  The code: T4872                                                                                                    | ming<br>rgy Group #562<br>and restarts when you<br>bed the following business day<br>days<br>Cancel Upload<br>BOL<br>Other (OTHE<br>Rate Confire<br>Rate Confire<br>page                                                                                                    | recessing is possible.                                                                                                    | one stop<br>Stop<br>sossadage             | -                                                           | Reference #<br>View | Pro #                  | page 25 ♥<br>Bill To Ref #<br>8505284039        | Feedbar<br>Create a Chu<br>III Grid I Car<br>Book Type ‡<br>TL<br>nesult        | <ul> <li>C</li> <li>English (US) ✓</li> <li>English (US) ✓</li> <li>eck Call</li> <li>d</li> <li>Download</li> <li>Carrier ID ≠</li> <li>T4487216</li> <li>a per page 25 ∨</li> </ul>              |
| Load Dienview - Navisphere? Huge//www.navisphereamer.de/ Load Number: Kansas City, KS, US - Check In In-Transit Check Cal Pickup: Owens Corr Drop Off: Prime End Documents Load Documents Load Documents Download Download Down                                                                                                    | Carier - Internet Explore<br>Carier - Internet Explore<br>Provided - details/14113754/blockFyper<br>Provided - details/14113754/blockFyper<br>Provided - details/14113754/bloc                                                 | stop<br>Stop<br>P.OwenS Col<br>P.OwenS Col<br>P.Owen | ming<br>(gy Group #562<br>and restarts when you<br>sed the following business day<br>days<br>Cancel Upload<br>BOL<br>Other (0116<br>Rate Confire<br>Rate Confire<br>R | recessing is possible.                                                                                                    | one stop<br>Stop<br>sossadage             | - ≜ d ]                                                     | Reference #<br>View | Pro #                  | page 25 ♥<br>Bill To Ref #<br>8505284039        | Feedbar<br>Create a Chu<br>III Grid = Car<br>Book Type ‡<br>TL<br>Result        | Lenglish (US) ✓<br>English (US) ✓<br>eck Call<br>d 	Download<br>Carrier ID ≎<br>T4487216<br>a per page 25 ↓                                                                                        |
| Load Dienies - Navisphere <sup>3</sup> Hige//www.navisphereamer.de/ Load Number: Kansas City, KS, US - Check In In-Transit Check Cal Pickup: Owens Corr Drop Off: Prime End Documents Load Documents Download Download<                                                                                                    | Canice - Internet Explore<br>Canice - Internet Explore<br>R Upload Document:<br>*Document Type<br>Select:<br>Choose Hie No file sele<br>Processing time beg<br>Choose Hie No file sele<br>Processing time beg<br>Documents receive<br>Documents receive<br>Documents are not<br>Tratizational fil<br>Documents are not<br>Tratizational fil<br>Documents are not<br>Tratizational fil<br>Documents are not<br>Tratizational fil<br>Processing time beg<br>Documents are not<br>Documents are not<br>Tratizational fil<br>Processing time beg<br>Documents are not<br>Tratizational fil<br>Processing time beg<br>Documents are not<br>Tratizational fil<br>Processing time beg<br>Processing time beg<br>PFF and JPG are are<br>Privacy Notice                                                                                                    | stop<br>Stop<br>P.OwenS Col<br>P.OwenS Col<br>P.Owen | ming<br>(gy Group #562<br>and restarts when you<br>sed the following business day<br>days<br>Cancel Upload<br>BOL<br>Other (01HE<br>Rate Confirm<br>Rate Confirm<br>page                                                                                                    | Feedback Print All Feedback Print All If more than or applies, select Click Upload Complete Complete C | one stop<br>Stop<br>sossaaa               | - ≜ d ]                                                     | Reference #<br>View | Pro #                  | page 25 ♥<br>Bill To Ref #<br>8505284039        | Feedbar                                                                         | C × ↔ ↔ ↔ ↔ ↔ ↔ ↔ ↔ ↔ ↔ ↔ ↔ ↔ ↔ ↔ ↔                                                                                                    |

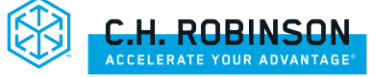

# LOADDOCS CARRIER-PREFERRED

Simply email your scanned documents one load at a time.

LoadDocs is best for carriers when you:

- 1. Submit <u>one</u> load's paperwork at a time
- 2. Always include one load # in the Subject line e.g. 343885595 (9 digits)
- 3. <u>Attach all required paperwork for the load and ensure it's legible</u>

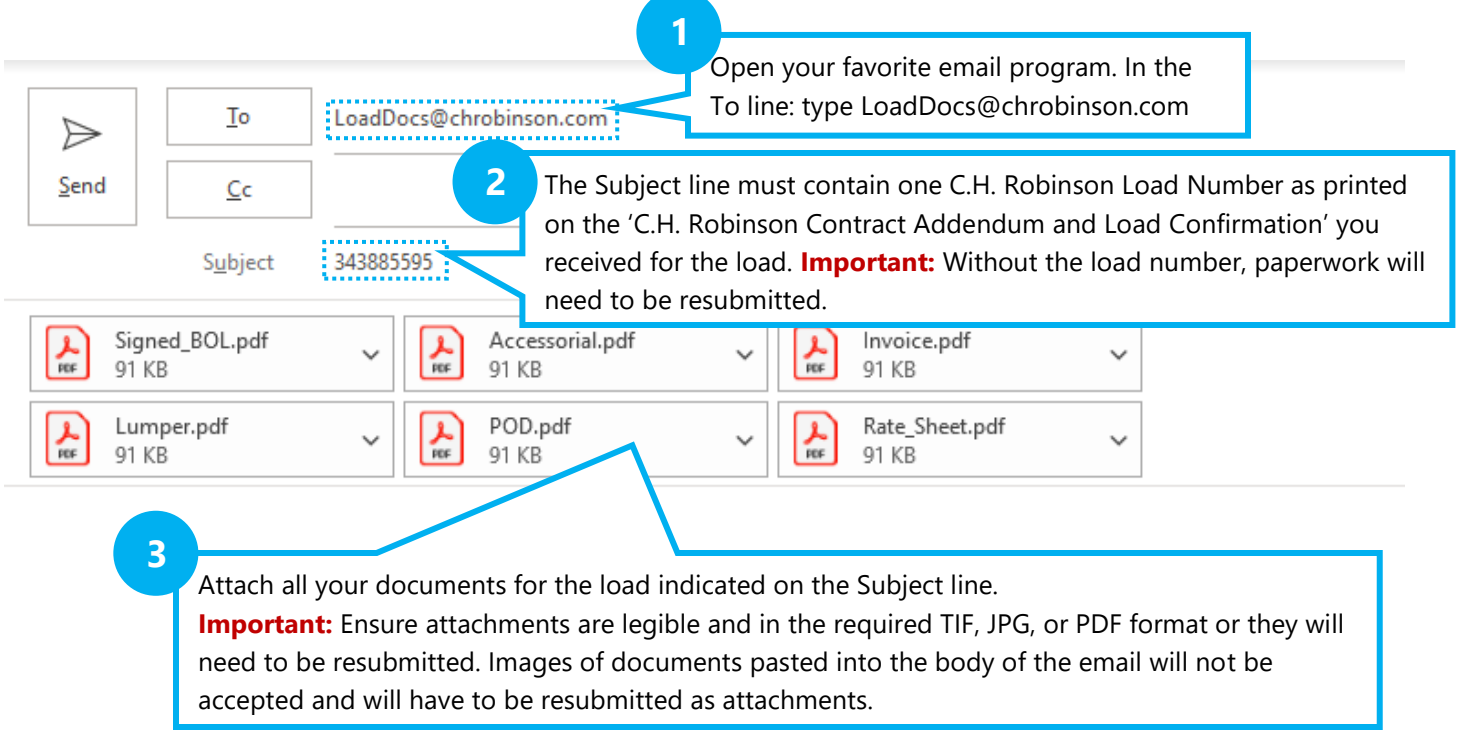

Note: Image provides multiple examples of customer paperwork attachments. Naming files is not required. One PDF can contain all files in a single attachment. One load per email.

## **Tips:**

C.H. Robinson processes 100 million documents annually! When the above three steps are not followed, you are at risk of payment and processing delay. Below are helpful tips to ensure you are paid timely and reduce rework re-submitting load paperwork. Make sure you are using L.O.A.D. every time you submit your paperwork.

- Legible Ensure your scans look good prior to emailing and are less than 5MB per document.
- One Load # Always include one load # in the email subject line e.g., 343885595
- Attachments Must be sent in TIF, JPG, or PDF format. Word and excel are not supported document types.
  - \*\*Images must be sent as an attachment, and not in the body of the email\*\* 0
- Delivered Submit your paperwork as soon as your load is delivered. Include all required paperwork and include the CH Robinson Rate Sheet with barcode to assist in document processing.

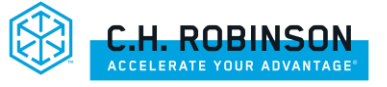

# **FREQUENTLY ASKED QUESTIONS**

## Q: When do I get paid?

**A:** Upon receipt of completed documents, the payment clock begins. Documents are processed and payments are released based on the carrier payment settings:

- Quick Pay Carriers: Paperwork is processed, and payment is released within 2 business days from receipt of required documents. For more information and to sign up please click <u>here</u>.
- **Standard Carriers:** Paperwork is processed, and payment is released 20 days from receipt of required documents.
- **Factored Carriers:** Paperwork is processed, and payment is released 30 days from receipt of required documents.
  - Find payment information 24/7 @ <u>http://www.navispherecarrier.com/</u> via the Accounts Receivable Tab

### **Q: What paperwork should I send?**

**A:** Submit completed and signed paperwork immediately following completion/delivery.

- ✓ Signed Bill of Lading (BOL) with receiver signature
- Invoice (required for Domestic Air, TONU, Intermodal and International)

Submit the following documents, if applicable:

- ✓ Unloading/Lumper receipts (Shipper utilizes 3<sup>rd</sup> party for unloading cargo) i.e., accessorials
- Proof of Delivery (POD) deliver 2<sup>nd</sup> leg of IMDL load
- ✓ Weight Ticket
- 🗸 🖌 Air Way Bill

### Q: Will my paperwork be processed on weekends or holidays?

A: Accounts Payable is closed on weekends and holidays.

## Q: How do I update my contact or banking information?

A: Please contact Carrier Services at (800) 326-9977, option #3.

#### Q: How can I address loads that are past due? (non-payment on loads that have exceeded payment due date,

based on receipt of completed paperwork)

A: ONLINE: http://www.navispherecarrier.com/

PHONE: (800) 326-9977, option #1

#### **EMAIL Options:**

NAST <u>CBPayables@chrobinson.com</u> International InternationalPayables@chrobinson.com Intermodal IMDLDrayPastDues@chrobinson.com Domestic Air <u>DomesticAirPayables@chrobinson.com</u> Port Services <u>PortServicesPayables@chrobinson.com</u>

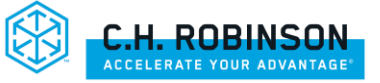